# MF112A ユーティリティソフトのインストール(Windows)

本製品はゼロインストール機能を搭載しているため、初めて本製品をパソコンに接続した際、インストーラが自動的に 起動し、データ通信用ユーティリティソフト(Modem Mobile Connection)のインストールを行います。 ※手順や画面イメージは、Windows8 を例に記載しています。

# インストール時の注意事項(Windows)

- ・ インストールを行う時は、OSを起動してから本製品をパソコンに取り付けてください。
- ・ インストール中はパソコンから本製品を取り外さないでください。インストールが正常に行われない、またシステムがダウンするな どの異常をおこす場合があります。
- ・ インストール/アンインストールは管理者権限で実施してください。
- ・ ご利用のパソコンによっては、インストールに数分かかる場合があります。
- インストールを開始する前に起動中のアプリケーションは終了してください。
- ・ パソコンがスリープまたは休止状態になるとインストールが正常に完了しませんので、ご注意ください。

## Modem Mobile Connection のインストール手順

- 1. パソコンの電源を入れ、OSを起動します。
- 2. 本製品をパソコンの USB ポートに接続します。
- 3. CD ドライブへの操作を確認するメッセージが表示されたら、タップまたはクリックします。

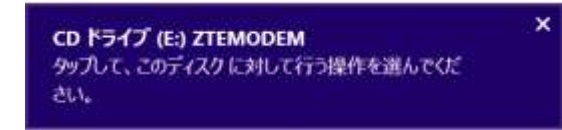

4. 「メディアからのプログラムのインストール/実行」が表示された場合は、Utilitysetup.exe の実行 をタップまたはクリックします。

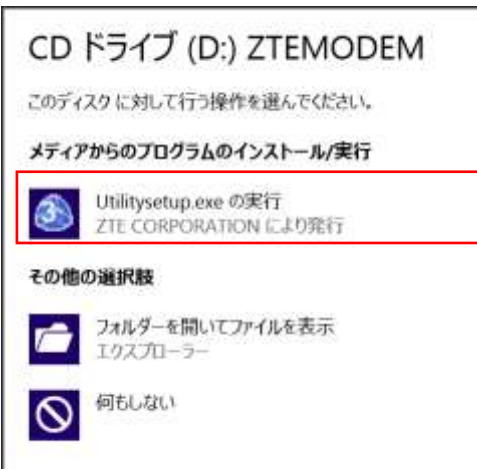

5. 「ユーザーアカウント制御」の画面が表示された場合は、「はい」をタップまたはクリックします。

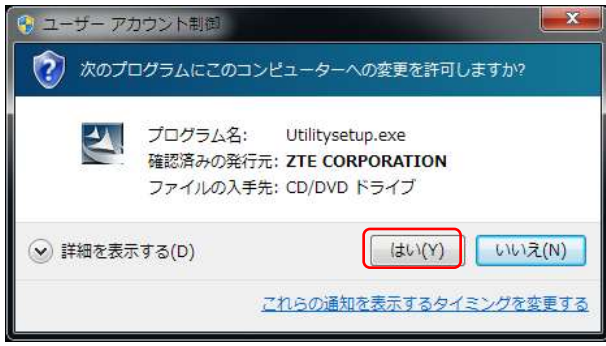

※Windows Vista をお使いの場合、「続行」をクリックします。

6. Modem Mobile Connection のインストールを開始します。「次へ」をタップまたはクリックします。

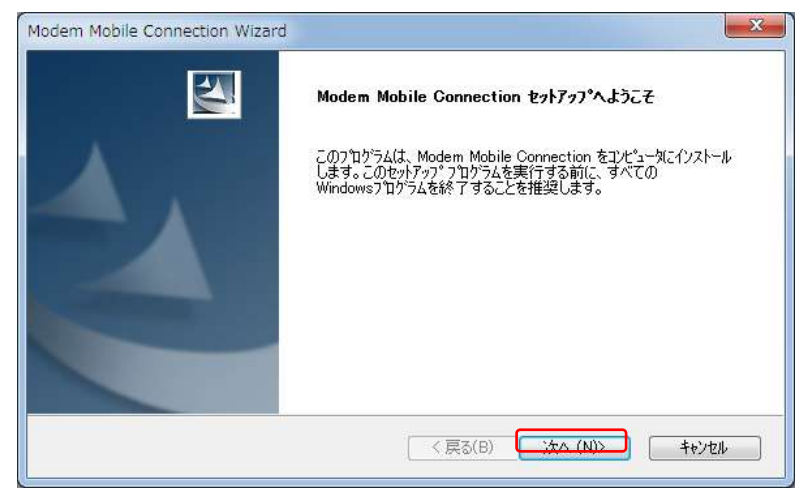

7. 「使用許諾契約」の内容を確認の上、「使用許諾契約の全条項に同意します」を選択し、「次 へ」をタップまたはクリックします。

| Modem Mobile Connection Wizard<br>使田主誌初始                                                                                                    | ×     |  |  |
|----------------------------------------------------------------------------------------------------|-------|--|--|
| 次の製品使用許諾契約を注意深くお読みください。                                                                                                    |       |  |  |
| (市田)に注意の約4                                                                                                    |       |  |  |
| は大力はするものの当日<br>インストールを続行する前に、必ず以下のソフトウェア使用許諾契約書をよくお読みください。                                                                                                    |       |  |  |
| この使用許諾契約書は、本ソフトウェア製品(付属のドキュメントファイル、メディアファイル、オンライン上の<br>関連する電子文書を含む)について、利用者とZTE Corporationとの間で締結される契約です。<br>利用者は本ソフトウェア製品を、インストール、コピー、または使用した場合、本契約の締結に同意したものと<br>みなされます。本契約に同意されない場合は、「同意しない」を選択して実行中のインストールを中断してく<br>ださい。 |       |  |  |
|                                                                                                    | T     |  |  |
| <ul> <li>使用許諾契約の全条項(こ同意します(A)</li> <li>使用許諾契約の条項(に同意しません(D)</li> </ul>                                                                                                    | 印刷(P) |  |  |
| InstallShield                                                                                                    |       |  |  |
| < 戻る(B) <u>沐へ (N)&gt;</u>                                                                                                    | キャンセル |  |  |

8. インストール先を選択し、「次へ」をタップまたはクリックします。

| Modem Mobile Connection Wizard |                                                                                  |  |  |
|--------------------------------|----------------------------------------------------------------------------------|--|--|
| <b>インストール先</b><br>ファイルをイ注      | <b>の選択</b><br>ロストールするフォルダを選択してください。                                              |  |  |
|                                | Modem Mobile Connection のインストール先:<br>C¥…¥Modem Mobile Connection 変更( <u>C</u> )… |  |  |
| InstallShield –                | < 戻る(B) (***)なル キャンセル                                                            |  |  |

9. 以下の画面が表示されるとインストールが完了します。「完了」をタップまたはクリックします。 デバイスドライバ認識後に自動的に Modem Mobile Connection が起動します。

| Modem Mobile Connection Wizard |                                                             |  |  |
|--------------------------------|-------------------------------------------------------------|--|--|
|                                | InstallShield Wizard の完了                                    |  |  |
|                                | セットアップは、コンピュータへ Modem Mobile Connection のインストールを終了<br>しました。 |  |  |
|                                | < 戻る(B) <b>完了</b> キャンセル                                     |  |  |

# Modem Mobile Connection がインストールされているかの確認方法

#### FS01BU Data Connection Manager がパソコンにインストールされているか確認します。

## 1. [スタート] → [コントロールパネル] → [システムとセキュリティ]の順にクリックします。

※Windows8 の場合
 [コントロールパネル]をクリックします。
 ※Windows Vista の場合
 [スタート] → [コントロールパネル] → [システムとメンテナンス]の順にクリックします。

## 2. [デバイスマネージャ]をクリックします。

※Windows Vista の場合 [デバイスマネージャ] → [続行]をクリックします。

#### 3. インストールされた通信設定用ファイル(ドライバ)を確認する。

「ディスクドライブ」「ポート(COMとLPT)」「モデム」「ユニバーサル シリアル バス コントローラー」の下にデバイス 名が表示されているか確認してください。

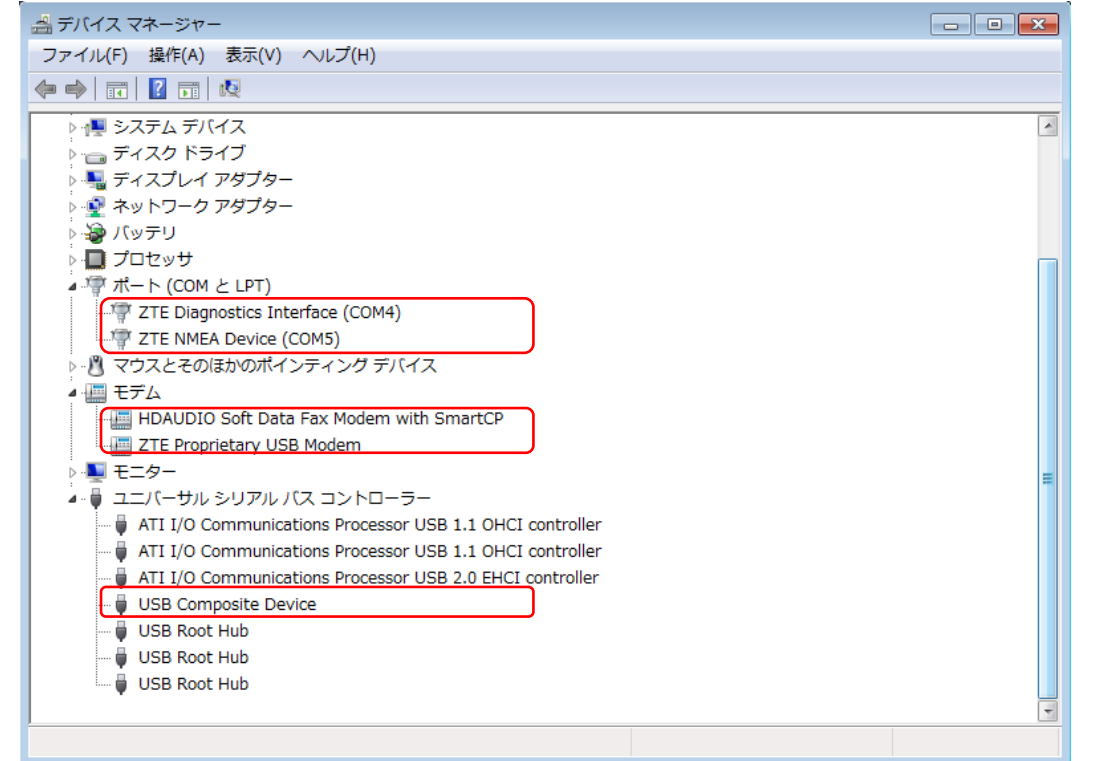

| デバイスの種類                | デバイス名                       |
|------------------------|-----------------------------|
| ポート(COMとLPT)           | ZTE Diagnostics Interface   |
|                        | ZTE NMEA Device             |
| モデム                    | ZTE Proprietary USB Modem   |
| ユニバーサル シリアル バス コントローラー | USB Composite Device        |
|                        |                             |
|                        | ※Windows Vistaでは以下の表示となります。 |
|                        | USB 複合デバイス                  |

※COM ポート番号は、お使いのパソコンによって異なる場合があります。